## IC-Air Zyxel VMG1312 Router Configuration 214 Wayne Coulthard Thu, Aug 30, 2018 Security & Firewalls, Zyxel Routers 3389

## IC-Air Zyxel VMG1312 Router Configuration

Before you start to configure the router. Please see the Article "How to locate your configuration sheet". Once you have read and followed the steps in that article, you can proceed to configure your router.

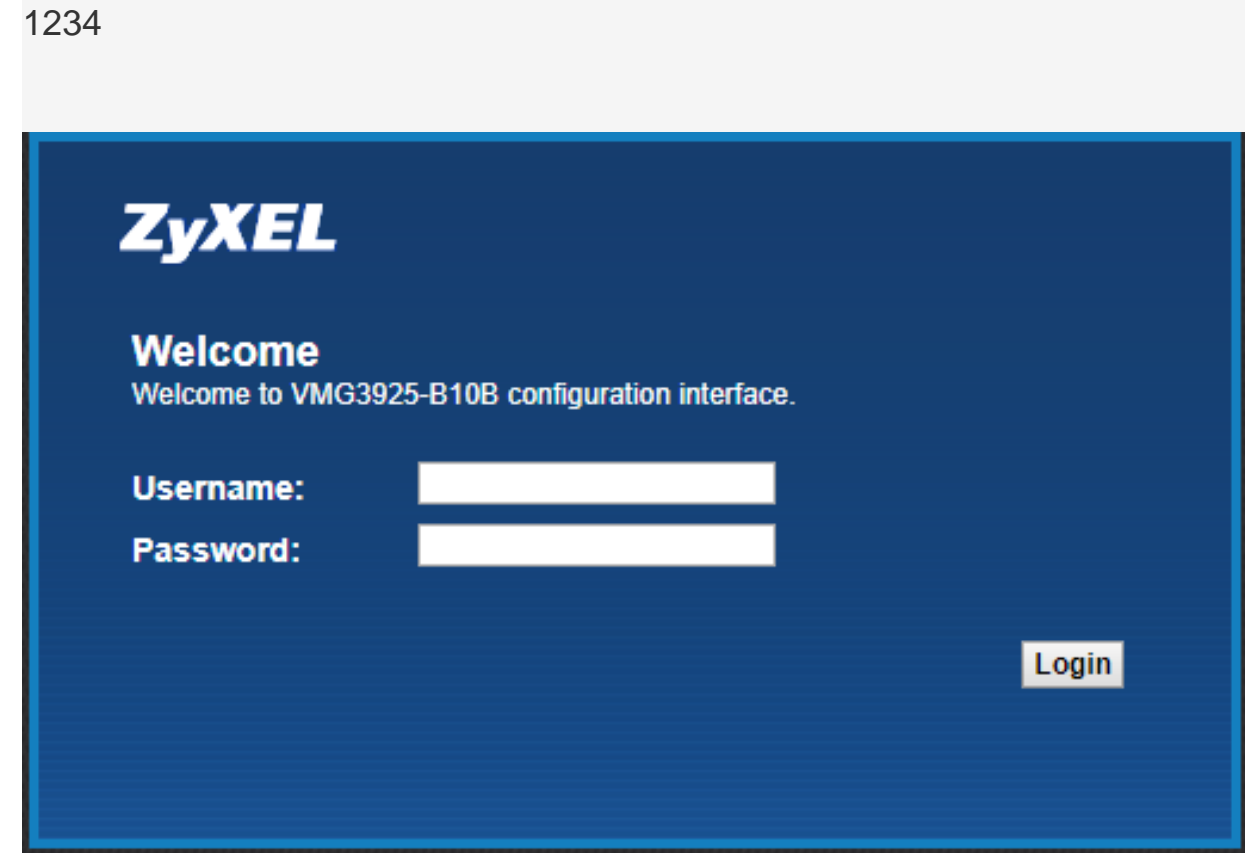

1. Log into the device via IP 192.168.1.1 using these details ; username = admin Password =

- 2. Change the admin password to the password on the configuration sheet.
- 3. Hover over network settings, and go to Broadband.

|                   |                                                                                                    | -        |                |             |  |
|-------------------|----------------------------------------------------------------------------------------------------|----------|----------------|-------------|--|
|                   |                                                                                                    |          | $\sim$         |             |  |
|                   | ~~~                                                                                                    | ~        |                | -9          |  |
| Connection Status | Network Setting                                                                                                    | Security | System Monitor | Maintenance |  |
|                   | And the Owner of the Owner of t |          |                |             |  |

4. On ETH WAN, click modify on the far right.

| Add New WAN | N Interface |      |         |            |        |        |           |     |             |      |           |        |
|-------------|-------------|------|---------|------------|--------|--------|-----------|-----|-------------|------|-----------|--------|
| #           | Name        | Туре | Mode    | Encapsulat | 802.1p | 802.1q | IgmpProxy | NAT | Default Gat | IPv6 | MLD Proxy | Modify |
| 1           | ADSL        | ATM  | Routing | IPoE       | N/A    | N/A    | Y         | Y   | Y           | N    | N         | 21     |
| 2           | VDSL        | PTM  | Routing | PPPoE      | 0      | 101    | Y         | Y   | Y           | Ν    | Ν         | 21     |
| 3           | ETHWAN      | ETH  | Routing | IPoE       | N/A    | N/A    | Y         | Y   | Y           | Ν    | Ν         |        |

- 5. Change encapsulation to PPPoE.
- 6. Change MTU to 1452.
- 7. Enter the PPP username and password, this will be on the sheet you printed earlier.
- 8. Select Apply as default gateway. Click OK

| WAN Interface Edit                 |                        | X        |
|------------------------------------|------------------------|----------|
|                                    |                        |          |
| Encapsulation                      | PPPoE V                |          |
| IPv4/IPv6 Mode                     | IPv4 Only V            |          |
| PPP Information                    |                        |          |
| PPP User Name                      |                        |          |
| PPP Password                       |                        |          |
|                                    | password unmask        |          |
| PPP Connection Trigger             | Auto Connect On Demand |          |
| PPPoE Passthrough                  | C Enable I Disable     |          |
| IP Address                         |                        |          |
| Obtain an IP Address Automatically |                        |          |
| Static IP Address                  |                        | - 1      |
| VLAN                               |                        |          |
| Active :                           | Enable Isable          |          |
| 802.1p :                           | 0 •                    |          |
| 802.1q :                           | (0~4094)               |          |
| МТО                                |                        |          |
| MTU                                | 1452                   |          |
| Politing Easture                   | -                      | <b>▼</b> |
|                                    |                        |          |
|                                    | OK                     | Cancel   |

Finally, go to the Ethernet WAN tab at the top, enable LAN4 port as ETH WAN, apply.

Now you have completed the network setup, all that is left is end user settings and remote management.

- Connection Status Network Setting
- 1. Hover over Maintenance, and go to Remote Management.

2. Click all of the trust domains for every port and <u>APPLY.</u>

| service | LAN/WLAN | WAN    | Trust Domain | Port         |
|---------|----------|--------|--------------|--------------|
| HTTP    | Enable   | Enable | C Enable     | 80           |
| HTTPS   | Enable   | Enable | Enable       | 443          |
| FTP     | Enable   | Enable | Enable       | 21           |
| TELNET  | Enable   | Enable | Enable       | 23           |
| SSH     | Enable   | Enable | Enable       | 22           |
| SNMP    | Enable   | Enable | Enable       | 161          |
| PING    | Enable   | Enable | C Enable     |              |
|         |          |        |              | Apply Cancel |

You have now completed the steps to configuring your router.

Online URL: <u>https://kb2.ic.uk/article.php?id=214</u>